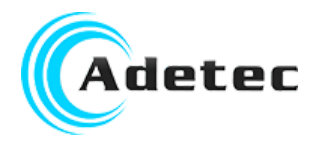

## Installation et configuration des pilotes Windows pour VocPC

Ce guide est à utiliser si vous ne parvenez pas à utiliser VocPC pour configurer votre Vocalys, si ce dernier est équipé du port micro-USB :

| Version Vocalys                   | А                    | В                             |
|-----------------------------------|----------------------|-------------------------------|
| Version indiqué sur carte<br>mère | 003118E et inférieur | 003118F<br>003118G<br>003118H |
| Chip USB                          | CP201 Silabs         | FT231X                        |
| Photo                             |                      |                               |

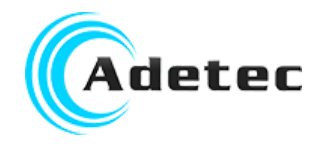

#### SOMMAIRE

| Vérification de la détection du câble USB | 3  |
|-------------------------------------------|----|
| Détermination de votre version de Vocalys | 4  |
| Détermination de votre version de Windows | 5  |
| Procédure pour version A                  | 6  |
| Téléchargement des pilotes                | 6  |
| Installation des pilotes                  | 7  |
| Mise en place des pilotes                 | 10 |
| Procédure pour version B                  | 16 |
| Téléchargement des pilotes                | 17 |
| Mise en place des pilotes                 | 18 |
| Configuration du port COM dans VocPC      | 21 |

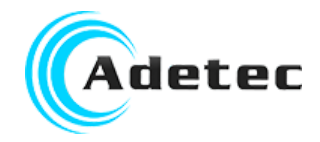

Ouvrir le gestionnaire de périphériques, sous Windows, cliquer sur le bouton Windows et taper "Périphériques", le raccourci vers le gestionnaire de périphériques va s'afficher :

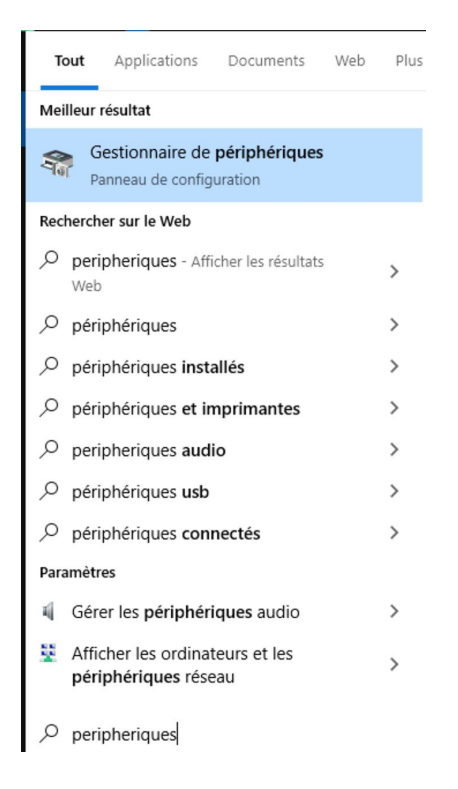

Une fois dans le gestionnaire de périphériques, connecter le câble USB et vérifier si un élément apparaît dans "Autres périphériques". Si tel est le cas, Windows ne reconnait pas le périphérique, il va falloir installer les pilotes.

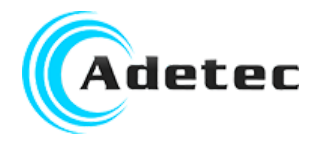

## Détermination de votre version de Vocalys

Si votre Windows présente un périphérique nommé CP2102 USB to UART, vous avez une version A :

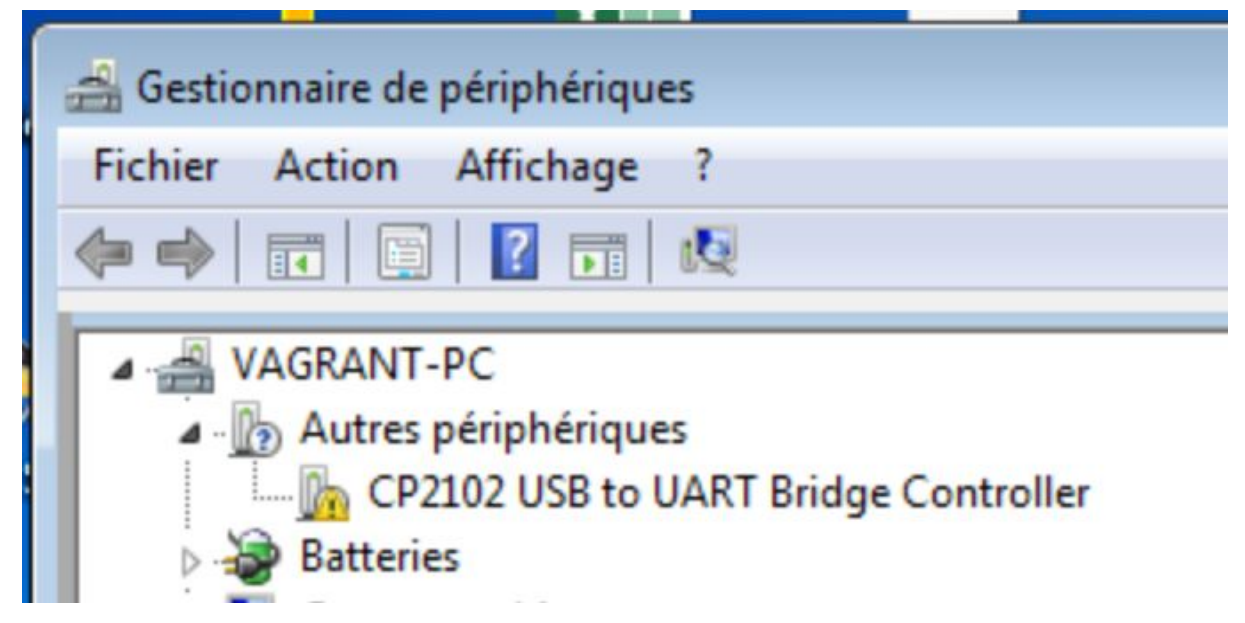

Si votre Windows présente un périphérique nommé FT231X USB UART, vous avez une version B :

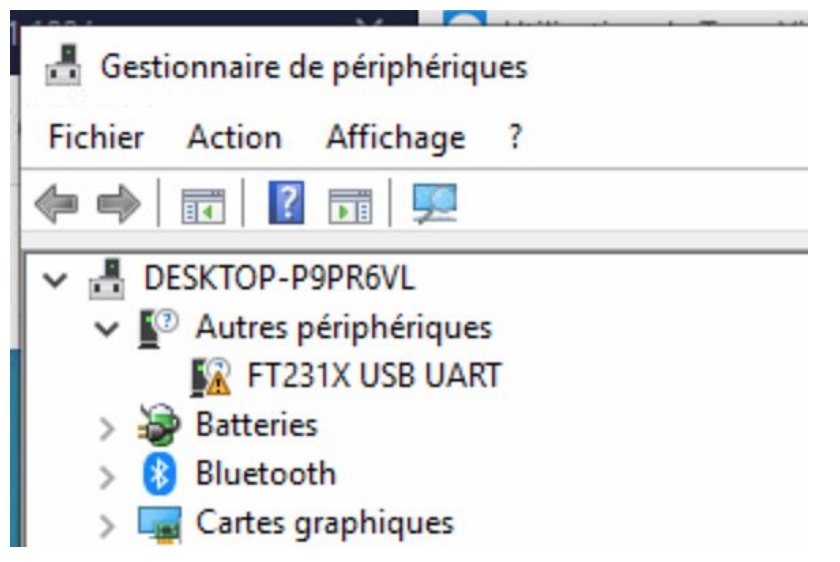

Si tel est le cas, cela signifie que Windows ne détecte pas les pilotes pour le convertisseur USB.

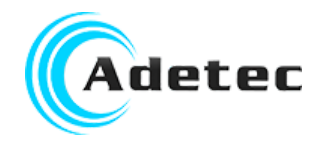

# Détermination de votre version de Windows

Pour déterminer la version de Windows et l'architecture, cliquer sur le bouton Windows en bas à gauche de la barre des tâches et taper msinfo32. Cliquer alors sur msinfo32.exe :

| Programmes (1)           |
|--------------------------|
| 👰 msinfo32.exe           |
|                          |
|                          |
|                          |
|                          |
|                          |
|                          |
|                          |
|                          |
| ₽ Voir plus de résultats |
| msinfo32 × Arrêter >     |

| 🍇 Informations système      |                              |                                                                           |   |
|-----------------------------|------------------------------|---------------------------------------------------------------------------|---|
| Fichier Edition Affichage ? |                              |                                                                           |   |
| Résumé système              | Élément                      | Valeur                                                                    | * |
| Ressources matérielles      | Système d'exploitation       | Microsoft Windows 7 Professionnel                                         |   |
| Composants                  | Version                      | 6.1.7601 Service Pack 1 Build 7601                                        |   |
| Environnement logiciel      | Informations supplémentaires | Non disponible                                                            |   |
|                             | Éditeur                      | Microsoft Corporation                                                     |   |
|                             | Ordinateur                   | VAGRANT-PC                                                                |   |
|                             | Fabricant                    | innotek GmbH                                                              |   |
|                             | Modèle                       | VirtualBox                                                                |   |
|                             | Туре                         | PC à base de x64                                                          |   |
|                             | Processeur                   | Intel(R) Core(TM) i7-4850HQ CPU @ 2.30GHz, 2294 MHz, 4 cœur(s), 4 process | E |
|                             | Version du BIOS/Date         | innotek GmbH VirtualBox, 01/12/2006                                       |   |
|                             | Version SMBIOS               | 2.5                                                                       |   |
|                             | Répertoire Windows           | C:\Windows                                                                |   |

Repérer alors les lignes "Système d'exploitation" et "Type" pour déterminer votre version de Windows et le type d'architecture de votre ordinateur.

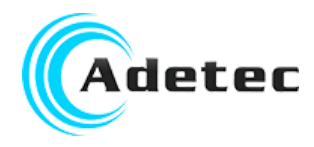

## Procédure pour version A

### Téléchargement des pilotes

Télécharger les pilotes disponibles à partir du site <u>https://www.silabs.com/developers/usb-to-uart-bridge-vcp-drivers</u> dans la rubrique "Downloads"

Pour Windows 10, télécharger CP210x Universal Windows Driver Release Notes Pour les Windows XP/Vista(32/64)/7(32/64)/8,8.1(32/64), télécharger CP210x Windows Drivers Pour Windows 2000, télécharger CP210x\_VCP\_Win2K

**Ne pas double-cliquer sur le fichier zip téléchargé** mais extraire le contenu du fichier en faisant un clic-droit puis Extraire tout (ou équivalent) :

| Nom                                 | Mod   | ifié le                       | Туре                 | Taille |
|-------------------------------------|-------|-------------------------------|----------------------|--------|
| CP210x_Universal_Windows_Driver.zip | 00.00 | Ouvrir                        | Daarier aantaarie    | 000 V- |
|                                     | 4     | Ouvrir dans u<br>SkyDrive Pro | ine nouvelle fenêtre | Þ      |
|                                     |       | Extraire tout                 | •                    |        |

V 1.1

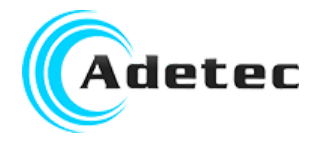

### Installation des pilotes

Aller dans le répertoire obtenu et double cliquer sur le fichier .exe correspondant à votre architecture, x86 pour un ordinateur 32 bits, x64 pour un ordinateur 64 bits :

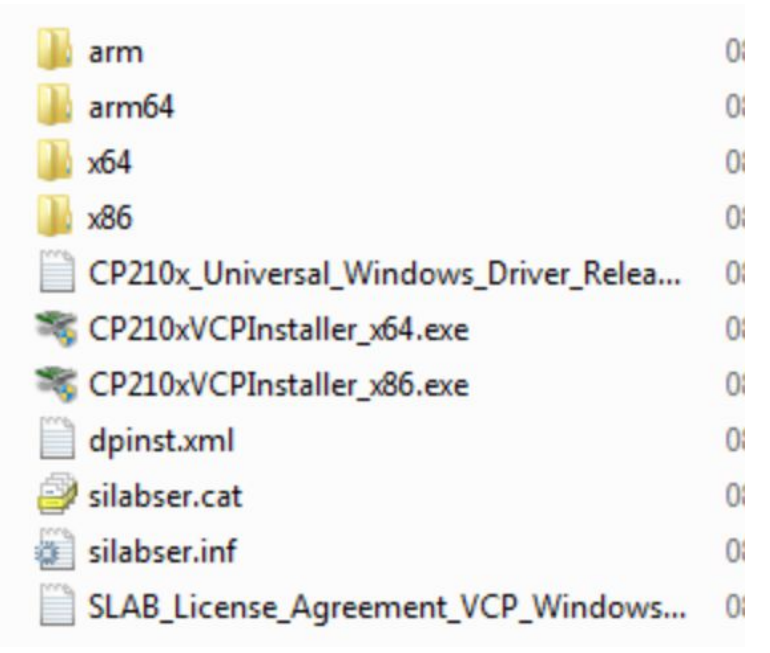

#### Cliquer sur Oui :

| 😗 Contrôle de | compte d'utilisateur                                            | <b>×</b>                                                                                                    |
|---------------|-----------------------------------------------------------------|----------------------------------------------------------------------------------------------------|
| Voul<br>des r | ez-vous autoriser le pro<br>nodifications à cet ordi            | ogramme suivant à apporter<br>nateur ?                                                                           |
| Ň             | Nom du programme :<br>Éditeur vérifié :<br>Origine du fichier : | Programme d'installation du<br>package de pilotes<br><b>Silicon Laboratories Inc.</b><br>Téléchargement Internet |
| Afficher I    | es détails                                                      | Oui Non                                                                                                    |
|               | <u>Change</u>                                                   | r quand ces notifications apparaissent                                                                           |

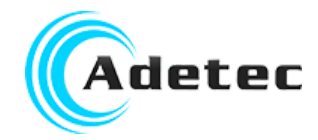

Cliquer sur le bouton "Suivant" :

| ci Livi ob to oraci bildge biller installer                                                                                                    |  |
|----------------------------------------------------------------------------------------------------|--|
| Welcome to the CP210x USB to UART Bridge         Driver Installer         This wizard will help you install the drivers for your CP210x USB to UART         Bridge device. |  |
| < Précédent Suivant > Annule                                                                                                    |  |

Cocher "J'accepte les termes de ce contrat" puis cliquer sur le bouton "Suivant" :

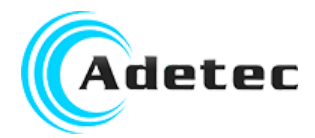

| CP210x USB to | UART Bridge Driver Installer                                                                                                    |
|---------------|----------------------------------------------------------------------------------------------------|
| Contrat de    | licence                                                                                                    |
| Ň             | Vous devez accepter le contrat de licence pour continuer. Utilisez la barre de défilement ou<br>appuyez sur la touche PG SUIV. pour afficher le reste du contrat.                                                                                                    |
|               | LICENSE AGREEMENT<br>SILICON LABS VCP DRIVER<br>IMPORTANT: READ CAREFULLY BEFORE AGREEING TO TERMS                                                                                                    |
|               | THIS PRODUCT CONTAINS THE SILICON LABS VCP DRIVER AND INSTALLER<br>PROGRAMS AND OTHER THIRD PARTY SOFTWARE.TOGETHER THESE<br>PRODUCTS ARE REFERRED TO AS THE "LICENSED SOFTWARE". USE OF THE<br>LICENSED SOFTWARE IS SUBJECT TO THE TERMS OF THIS LICENSE<br>AGREEMENT. DOWNLOADING THE LICENSED SOFTWARE AND INDICATING |
|               | J'accepte les termes de ce contrat     Enregistrer     Imprimer                                                                                                    |
|               | Ø Je n'accepte pas les termes de ce contrat                                                                                                    |
|               | < Précédent Suivant > Annuler                                                                                                    |

Cliquer sur le bouton "Terminer", les pilotes sont installés.

| CP210x USB to UART Bridge Dr | iver Installer                                            |                                                                                    |
|------------------------------|-----------------------------------------------------------|------------------------------------------------------------------------------------|
|                              | Completing the In<br>USB to UART Brid                     | nstallation of the CP210x<br>Ige Driver                                            |
|                              | Les pilotes ont été installés su                          | r cet ordinateur.                                                                  |
|                              | Vous pouvez connecter votre<br>est accompagné d'un manuel | périphérique à cet ordinateur. Si votre matériel<br>d'emploi, lisez-le auparavant. |
|                              | Nom du pilote                                             | Statut                                                                             |
|                              | Silicon Laboratories Inc.                                 | Prêt à l'emploi                                                                    |
|                              |                                                           | < Précédent Teminer Annuler                                                        |

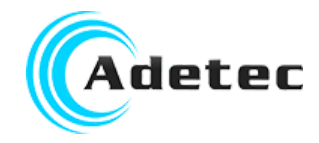

### Mise en place des pilotes

Une fois les pilotes installés, débrancher le câble et redémarrer l'ordinateur. Une fois l'ordinateur redémarré, retourner dans le gestionnaire de périphériques et brancher à nouveau le câble.

Si le périphérique est correctement reconnu et apparaît dans les "Ports (COM et LPT)", Relever le numéro du port de communication et passer directement au chapitre "Configuration du port COM dans VocPC".

Si le périphérique apparaît toujours dans les "Autres périphériques", faire un clic-droit sur le périphérique non reconnu, puis sélectionner "Propriétés" :

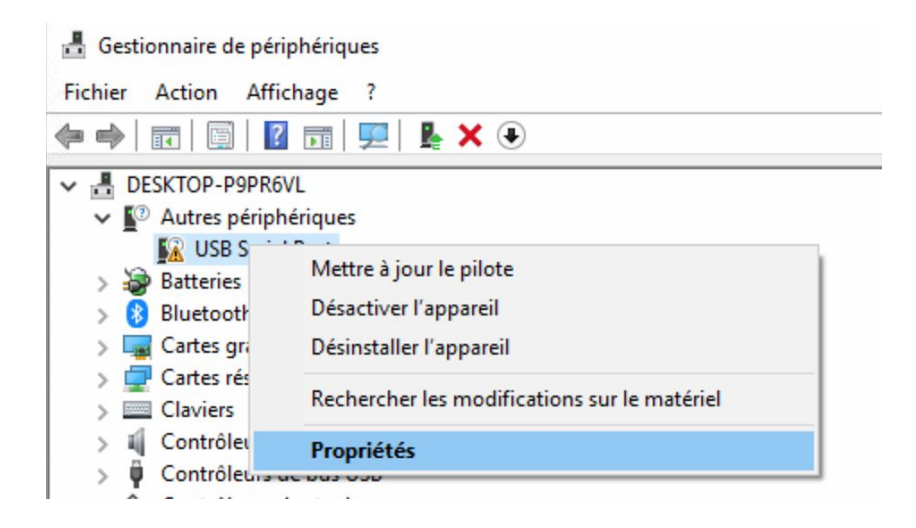

Cliquer sur "Mettre à jour le pilote" :

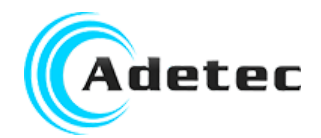

| Propriété | s de : US    | B Serial  | Port                                                                                                    | ×  |
|-----------|--------------|-----------|----------------------------------------------------------------------------------------------------|----|
| Général   | Pilote       | Détails   | Événements                                                                                                  |    |
| 2         | USB Se       | rial Port |                                                                                                    |    |
| Fourni    | sseur du     | pilote :  | Inconnu                                                                                                    |    |
| Date of   | du pilote    | :         | Non disponible                                                                                              |    |
| Versio    | n du pilot   | te :      | Non disponible                                                                                              |    |
| Signat    | taire num    | érique :  | Non signé numériquement                                                                                     |    |
| Dé        | tails du p   | oilote    | Affichez les détails concernant les fichiers du<br>pilote installés.                                        |    |
| Mettr     | e à jour l   | e pilote  | Mettez à jour le pilote pour cet appareil.                                                                  |    |
| Res       | taurer le    | pilote    | Si le périphérique ne fonctionne pas après la<br>mise à jour du pilote, réinstaller le pilote<br>précédent. |    |
| Désa      | activer l'a  | ppareil   | Désactivez l'appareil.                                                                                      |    |
| Désir     | nstaller l'a | appareil  | Désinstallez l'appareil du système (avancé).                                                                |    |
|           |              |           | OK Annule                                                                                                   | r. |

Cliquer sur le texte bleu commençant par "Choisir parmi une liste de pilotes..." puis cliquer sur le bouton "Suivant" :

| ľ       |                                                                                                    | ×      |
|---------|----------------------------------------------------------------------------------------------------|--------|
| e       | e 🔶 📱 Mettre à jour les pilotes - USB Serial Port                                                                                                    |        |
| 200 - C | Rechercher des pilotes sur votre ordinateur                                                                                                    |        |
|         | Rechercher les pilotes à cet emplacement :                                                                                                    |        |
|         | . C:\Program Files (x86)\Microchip\MPLAB IDE V Parcourir                                                                                                    |        |
| 5       | Inclure les sous-dossiers                                                                                                    |        |
| 1       | 2                                                                                                    |        |
| Y       | L<br>T                                                                                                    |        |
| μ       | → Choisir parmi une liste de pilotes disponibles sur mon ordinateur<br>Cette liste affichera les pilotes disponibles compatibles avec l'appareil, ainsi que tous les pilo<br>dans la même catégorie que l'appareil. | otes   |
| é       | é                                                                                                    |        |
| e<br>te | 5<br>14                                                                                                    |        |
| 2       | Suivant A                                                                                                    | nnuler |

Sélectionner alors dans la liste "Ports (COM et LPT) puis cliquer sur le bouton "Suivant" :

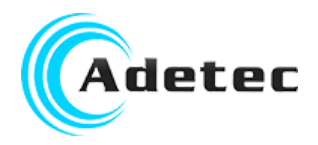

|                                                      | 1.1           |
|------------------------------------------------------|---------------|
| electionnez votre type de peripherique dans la liste | e ci-dessous. |
| ypes de matériels communs :                          |               |
| 🏺 Périphériques Universal Serial Bus                 | ^             |
| Périphériques Xbox                                   |               |
| 🛤 Périphériques Xbox 360                             |               |
| 🕎 Pilotes de réseau universels                       |               |
| 😻 Pilotes non Plug-and-Play                          |               |
| 📮 Ports (COM et LPT)                                 |               |
| 🟹 POS Barcode Scanner                                |               |
| POS Cash Drawer                                      |               |
| 🔄 POS Line Display                                   |               |
| 🖴 POS Receipt Printer                                |               |
| Processeurs                                          |               |
| Protocole réseau                                     | ~             |
| (#*****                                              | *             |

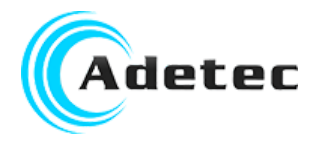

Rechercher et choisir "Silicon Labs" dans la partie gauche et la dernière version disponible dans la partie droite puis cliquer sur le bouton "Suivant" :

|                     | -                                                  |       |                                                                                                    | - |
|---------------------|----------------------------------------------------|-------|----------------------------------------------------------------------------------------------------|---|
|                     |                                                    |       |                                                                                                    | × |
| è ←                 | Mettre à jour les pilotes - USB                    | Seria | al Port                                                                                                    |   |
| Ir                  |                                                    |       |                                                                                                    |   |
| lé                  | Choisissez le pilote de pér                        | riph  | nérique à installer pour ce matériel.                                                                                                    |   |
| )<br>1a<br>)v<br>)v | Sélectionnez le fabrican<br>vous avez un disque qu | i cor | le modèle de votre périphérique matériel et cliquez sur Suivant. Si<br>ntient le pilote que vous voulez installer, cliquez sur Disque fourni. |   |
| is                  | Fabricant                                          | ^     | odèle                                                                                                    | • |
| _                   | SIIG                                               |       | Silicon Labs CP210x USB to UART Bridge Version : 10.1.7.2399 [                                                                                |   |
| eL.                 | Silicon Labs                                       |       | Silicon Labs CP210x USB to UART Bridge Version : 10.1.9.2677 [.                                                                               |   |
| Pr                  | SMART Modular Technologies                         |       | Silicon Labs CP210x USB to UART Bridge Version : 6.7.6.2130 [1.                                                                               |   |
| ır                  | Socket Communications                              | ~     | Silicon Lahe CD210v USR to UART Bridge Version + 6.7.6.2130.12                                                                                |   |
| oc                  | 📴 Ce pilote a été signé numéri                     | quer  | ment. Disque fourni                                                                                                    |   |
| na                  | Pourquoi la signature du pil                       | ote e | est-elle importante ?                                                                                                    | _ |
| u                   |                                                    |       |                                                                                                    |   |
| bj                  |                                                    |       | Suivant Annuler                                                                                                    |   |
|                     |                                                    |       | Sarrance                                                                                                    |   |

#### Cliquer sur le bouton "Oui" :

| Avertiss | ement de mise à jour de pilote                                                                                                    | × |
|----------|----------------------------------------------------------------------------------------------------|---|
|          | L'installation de ce pilote de périphérique n'est pas<br>recommandée car Windows n'a pas pu vérifier sa<br>compatibilité avec votre matériel. Si le pilote n'est pas<br>compatible, votre matériel ne fonctionnera pas correctement<br>et votre ordinateur peut présenter un comportement instable<br>ou cesser complètement de fonctionner. Voulez-vous<br>continuer l'installation de ce pilote ? |   |
|          |                                                                                                    |   |

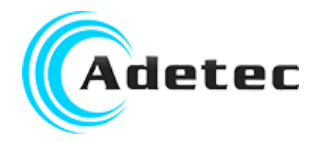

L'écran suivant indique que la détection a été effectuée :

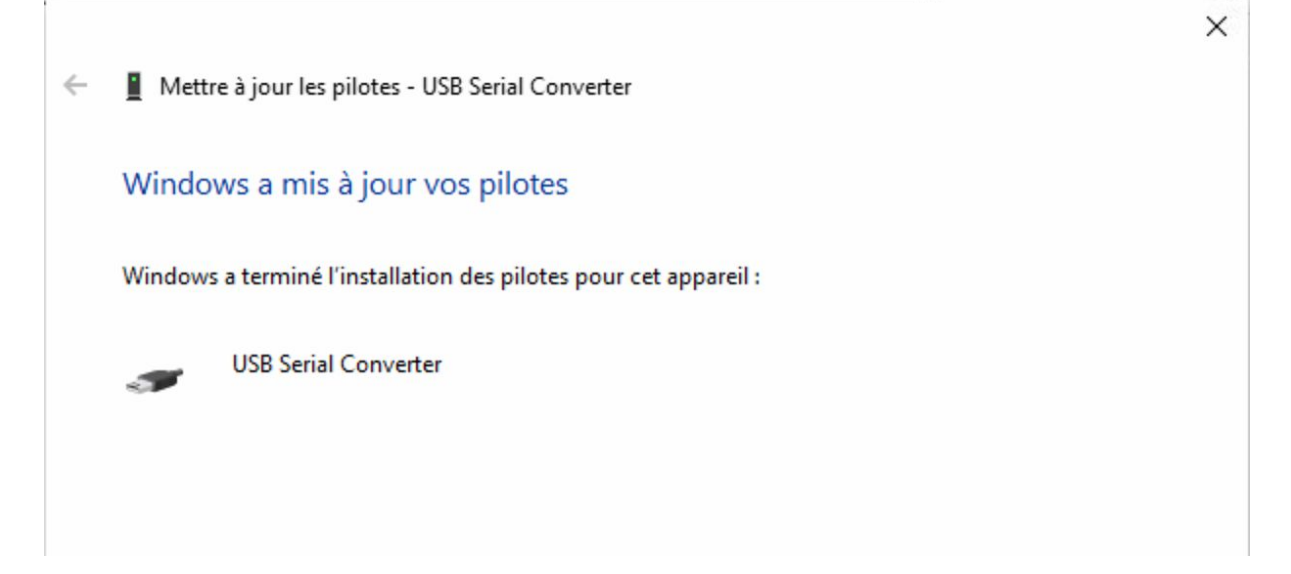

Le périphérique doit alors apparaître dans la partie "Ports (COM et LTP)" :

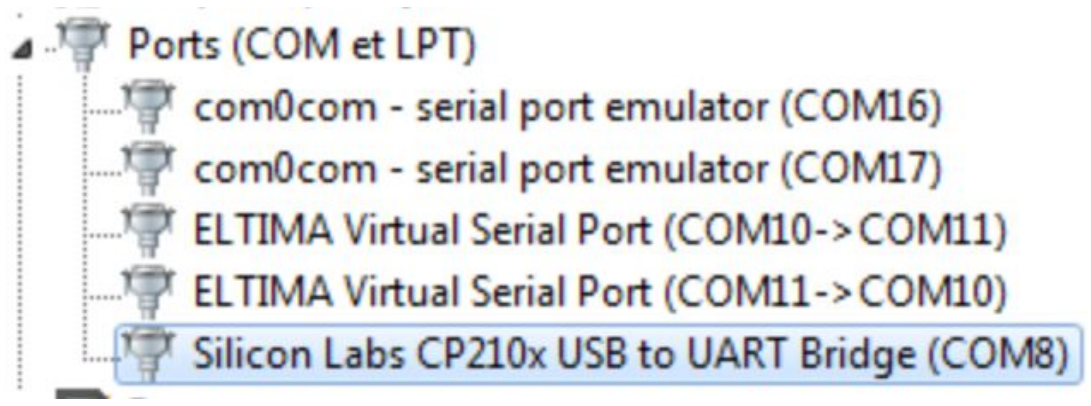

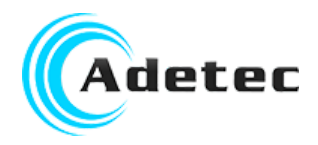

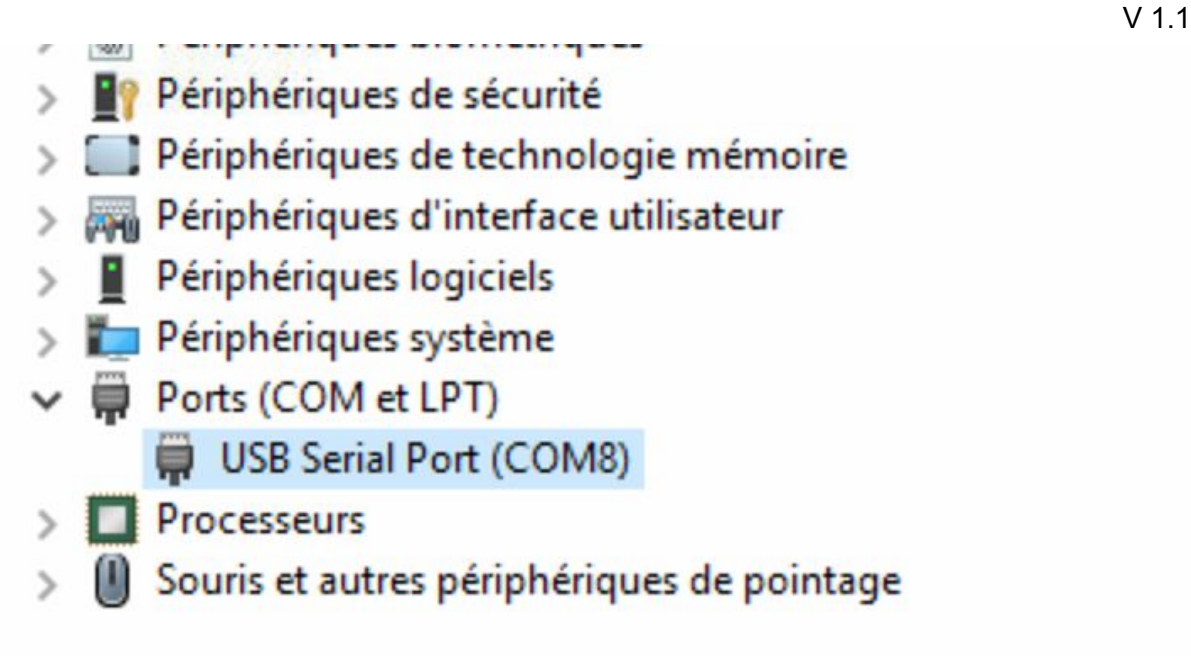

Relever le numéro du port de communication, ici COM8.

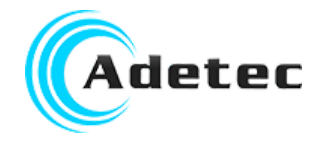

# Procédure pour version B

Cette version intègre un composant micro-USB qui est généralement géré nativement par Windows. Si votre Windows ne le reconnait pas, il devrait être capable de rechercher automatiquement les pilotes à utiliser.

Faire un clic-droit sur le périphérique puis Propriétés, puis dans l'onglet Pilote, cliquer sur Mettre à jour le pilote :

| Général             | Pilote    | Détails         |
|---------------------|-----------|-----------------|
| 1                   | com0c     | om - serial por |
| Foumis              | seur du   | pilote :        |
| Date d              | u pilote  | :               |
| Version du pilote : |           |                 |
| Signata             | aire nun  | nérique :       |
| Dét                 | ails du j | pilote          |
| Mettre              | à jour le | e pilote        |
| Versi               | on préc   | édente          |
| [                   | Désactiv  | /er             |
|                     | )ésinsta  | ller            |

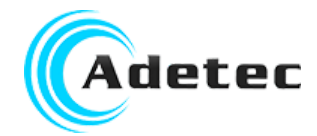

| quer alor | s sur "Rechercher automatiquement un pilote mis à jour" :                                                                                                    |
|-----------|----------------------------------------------------------------------------------------------------|
| ه 🗋 🌍     | Mettre à jour le pilote - com0com - serial port emulator (COM16)                                                                                                    |
| Con       | nment voulez-vous rechercher le pilote ?                                                                                                    |
| •         | Rechercher automatiquement un pilote mis à jour<br>Windows va rechercher sur votre ordinateur et sur Internet le pilote le plus récent pour votre<br>périphérique, sauf si vous avez désactivé cette fonctionnalité dans les paramètres d'installation du<br>périphérique. |
| <b>→</b>  | Rechercher un pilote sur mon ordinateur<br>Recherchez et installez manuellement le pilote.                                                                                                    |

Windows devrait vous indiquer qu'il a pu mettre à jour le pilote.

Si le périphérique est correctement reconnu et apparaît dans les "Ports (COM et LPT)", Relever le numéro du port de communication et passer directement au chapitre "Configuration du port COM dans VocPC".

Si le périphérique reste dans les "Autres périphériques", l'installation manuelle du pilote s'impose.

### Téléchargement des pilotes

Télécharger les pilotes disponibles à partir du lien https://www.ftdichip.com/Drivers/CDM/CDM%20v2.12.28%20WHQL%20Certified.zip

**Ne pas double-cliquer sur le fichier zip téléchargé** mais extraire le contenu du fichier en faisant un clic-droit puis Extraire tout (ou équivalent) :

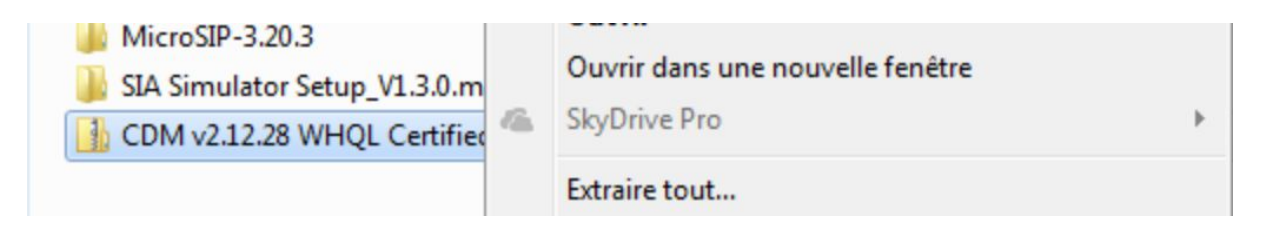

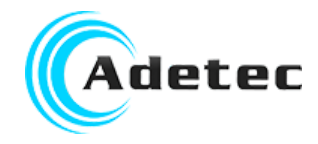

## Mise en place des pilotes

Faire un clic-droit sur le périphérique puis Propriétés, puis dans l'onglet Pilote, cliquer sur Mettre à jour le pilote :

| Général Pilote Détails  |
|-------------------------|
| com0com - serial por    |
| Foumisseur du pilote :  |
| Date du pilote :        |
| Version du pilote :     |
| Signataire numérique :  |
| Détails du pilote       |
| Mettre à jour le pilote |
| Version précédente      |
| Désactiver              |
| Désinstaller            |

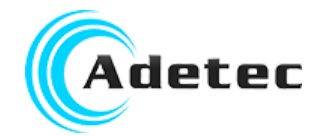

| Sélectio     | nner "Recherche un pilote sur mon ordinateur" :                                                                                                    |
|--------------|----------------------------------------------------------------------------------------------------|
|              |                                                                                                    |
| $\bigcirc$ I | Mettre à jour le pilote - com0com - serial port emulator (COM16)                                                                                                    |
| C            | Comment voulez-vous rechercher le pilote ?                                                                                                    |
|              | Rechercher automatiquement un pilote mis à jour<br>Windows va rechercher sur votre ordinateur et sur Internet le pilote le plus récent pour votre<br>périphérique, sauf si vous avez désactivé cette fonctionnalité dans les paramètres d'installation du<br>périphérique. |
|              | <ul> <li>Rechercher un pilote sur mon ordinateur<br/>Recherchez et installez manuellement le pilote.</li> </ul>                                                                                                    |

Indiquer le répertoire où vous avez extrait le fichier téléchargé :

#### Rechercher le pilote sur votre ordinateur

Rechercher les pilotes à cet emplacement :

| C:\Users\vagrant\Downloads\CDM v2.12.28 WHQL Certified -                                                                                | Parcourir          |
|----------------------------------------------------------------------------------------------------|--------------------|
| ☑ Inclure les sous-dossiers                                                                                                    |                    |
| <ul> <li>Choisir parmi une liste de pilotes de périphériques sur me</li> </ul>                                                          | on ordinateur      |
| Cette liste affichera les pilotes installés et compatibles avec le périphérique,<br>pilotes dans la même catégorie que le périphérique. | ainsi que tous les |
|                                                                                                    |                    |
|                                                                                                    | Suivant Annuler    |

Cliquer sur suivant

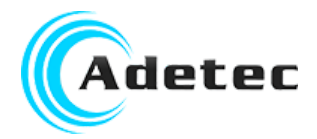

|   |                                                                      | V 1.1 |
|---|----------------------------------------------------------------------|-------|
| ÷ | Update Driver Software - USB Serial Cable                            |       |
|   | Installing driver software                                           |       |
|   |                                                                      |       |
|   |                                                                      |       |
| ÷ | Update Driver Software - USB Serial Port (COM3)                      |       |
|   | Windows has successfully updated your driver software                |       |
|   | Windows has finished installing the driver software for this device: |       |
|   | USB Serial Port                                                      |       |
|   |                                                                      |       |
|   |                                                                      |       |
|   |                                                                      |       |
|   |                                                                      |       |
|   |                                                                      | Close |

Si le périphérique est correctement reconnu et apparaît dans les "Ports (COM et LPT)", Relever le numéro du port de communication et passer directement au chapitre "Configuration du port COM dans VocPC".

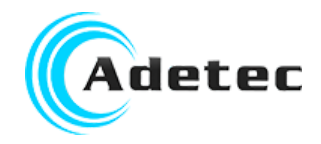

# Configuration du port COM dans VocPC

Dans VocPC, après avoir sélectionné le modèle de votre Vocalys, cliquer sur Outils => Ports de communication... :

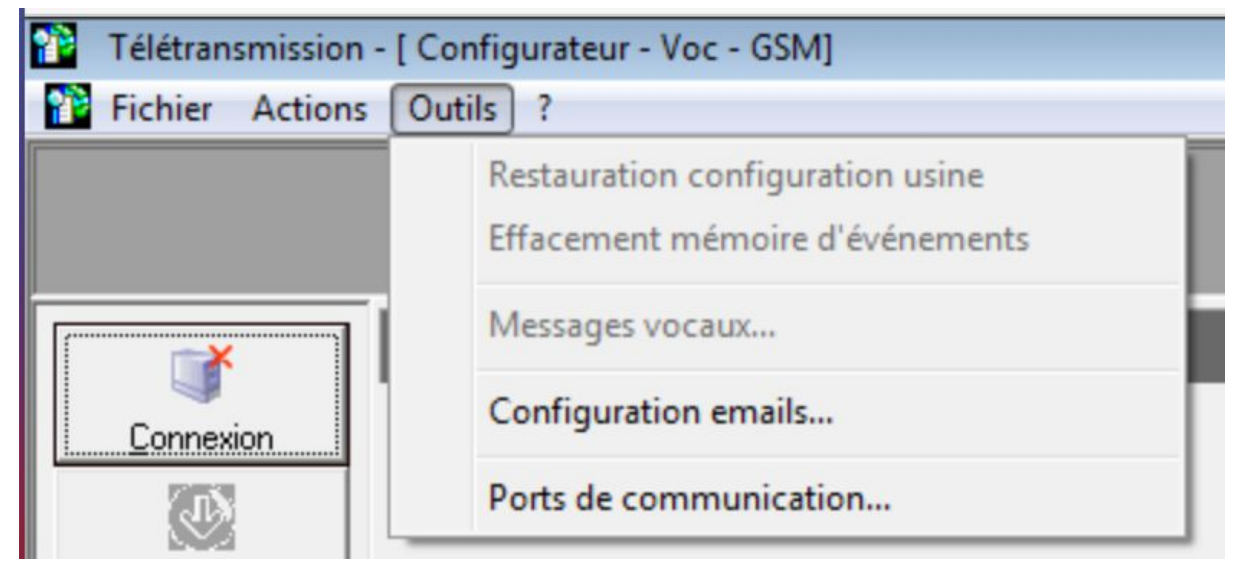

Dans la liste "Liaison directe", sélectionner le port relevé dans le "Gestionnaire de périphériques" :

| Ports de communication                              | × |
|-----------------------------------------------------|---|
| Liaison directe : COM8 -<br>Liaison modem : COM11 - |   |
| OK                                                  |   |

Cliquer sur OK, l'utilisation de VocPC est désormais opérationnelle.